## Краткое руководство по регистрации и внесению данных о результатах научной деятельности в систему ИСТИНА.

## Содержание:

| 1. | Общая информация о системе                                                         | 2          |
|----|------------------------------------------------------------------------------------|------------|
| 2. | Регистрация в системе                                                              | 2          |
|    | Как зарегистрироваться в системе                                                   | 2          |
|    | Как найти себя в базе сотрудников                                                  | 4          |
|    | Как указать свои степень и звание                                                  | 7          |
|    | Как указать свое место работы, область научных интересов и идентификаторы в други: | к системах |
|    |                                                                                    | 8          |
| 3. | Добавление и редактирование публикаций в системе                                   | 11         |
|    | Добавление публикации                                                              | 11         |
|    | Добавление патентов и других данных                                                | 16         |
|    | Просмотр и редактирование личной информации                                        | 16         |
| 4. | Формирование отчетов о научной деятельности                                        | 16         |
|    |                                                                                    |            |

- 1. Общая информация о системе
- 2. Регистрация в системе
- 3. Добавление и редактирование публикаций в системе
- 4. Формирование отчетов о научной деятельности

## 1. Общая информация о системе

«ИСТИНА» - Интеллектуальная Система Тематического Исследования НАукометрических данных

#### Цель системы:

Система ИСТИНА предназначена для перманентного сбора и систематизации, хранения и анализа наукометрической информации в вузах и научных организациях с целью подготовки и принятия управленческих решений.

#### Задачи проекта:

- 1. Создание и совершенствование механизмов, стимулирующих научноинновационную и педагогическую деятельность в вузах и научных центрах на основе объективной перманентной оценки деятельности отдельных ученых и преподавателей, научных групп, структурных подразделений и организаций в целом.
- 2. Расширение информационного пространства российских организаций науки и высшей школы в Интернет, как базы для повышения их авторитета и рейтинговых показателей в России и в мире.
- 3. Формирование современной информационно-аналитической, интегрированной среды для автоматизации процессов управления научными исследованиями, инновационной и образовательной деятельностью.

<u>https://istina.msu.ru/</u> - страница системы. <u>https://istina.msu.ru/help/</u> - краткое руководство пользователя. <u>http://docs.istina.msu.ru</u> – полное руководство пользователя.

## 2. Регистрация в системе

#### Как зарегистрироваться в системе

- 1. Зайдите на страницу системы <u>https://istina.msu.ru/</u>
- 2. Пройдите по ссылке Регистрация

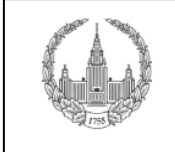

#### ИСТИНА

Интеллектуальная Система Тематического Исследования НАукометрических данных Главная Поиск Статистика О проекте Помощь

3. Придумайте *имя пользователя* для входа в систему, состоящее из латинских букв. Введите имя пользователя, адрес электронной почты и дважды пароль в соответствующие поля формы. Обратите внимание, что логин будет использоваться в адресе Вашей общедоступной страницы в системе (вида <u>http://istina.imec.msu.ru/profile/<логин>/</u>).

Войти в систему

Регистрация

| Регистрация пользователя                                                   |
|----------------------------------------------------------------------------|
| Имя пользователя:                                                          |
|                                                                            |
| Разрешены латинские буквы, цифры и знаки (@.+, всего не более зо символов. |
|                                                                            |
| Пароль:                                                                    |
|                                                                            |
| Подтверждение пароля:                                                      |
|                                                                            |
| Введите еще раз тот же пароль, чтобы избежать ошибки.                      |
|                                                                            |
| Регистрация                                                                |

#### 4. Нажмите на кнопку "Регистрация".

5. Если все введено верно, появится сообщение "Вы успешно зарегистрировали новый аккаунт."

Вы успешно зарегистрировали новый аккаунт. Ссылка для активации аккаунта направлена на указанный адрес e-mail. Нажмите на ссылку в письме, чтобы закончить регистрацию. Внимание! Если письмо долго не приходит, проверьте, не попало ли оно в спам.

Если возникли проблемы с регистрацией, пожалуйста, убедитесь, что:

- Имя пользователя содержит только латинские буквы и цифры без пробелов, например: IvanovPS.
- Имя пользователя не совпадает с одним из уже существующих в системе. В этом случае попробуйте ввести другое имя пользователя.
- Пароль содержит только латинские буквы и цифры без пробелов. В качестве пароля можно ввести произвольную комбинацию латинских букв и цифр.
- В поле "подтверждение пароля" Вы ввели тот же самый пароль еще раз.
- 6. Зайдите в программу управления электронной почтой, которую Вы используете, и дождитесь получения электронного письма от системы ИСТИНА с заголовком "Подтверждение почты для сайта ИСТИНА". Обычно оно приходит в течение нескольких минут.
- 7. Когда письмо придет, откройте его и нажмите ссылку в теле письма.

| Вы получили это письмо, так как запросили подтверждение e-mail адрес на<br>сайте ИСТИНА.                                   |
|----------------------------------------------------------------------------------------------------|
| Следуйте по ссылке для подтверждения e-mail адреса:                                                                        |
| http://istina.msu.ru/accounts/email/validation/uehWwHpfshVWCvaVP65BPYqBFM<br>sVDyFJaGnmLZMrZfJADp84dLK72NEQ72rBv7MTFtkExg/ |
| Ваше имя пользователя (вдруг забыли): RyazanovaMV                                                                          |
| Спасибо за использование нашего сайта!                                                                                     |
| Команда сайта ИСТИНА - <u>http://istina.msu.ru</u>                                                                         |
|                                                                                                    |

8. Перейдя по ссылке из письма, Вы попадете на страницу входа в систему.

| Вы успешно зарегистрировались. Для входа в систему, пожалуйста, введите логин и пароль. | скрыть |
|-----------------------------------------------------------------------------------------|--------|
| Вход в систему                                                                          |        |
| Имя пользователя                                                                        |        |
| Пароль                                                                                  |        |
| Войти                                                                                   |        |

Для входа в систему наберите свое имя пользователя и пароль и нажмите кнопку "*Boйmu*". Вы будете перенаправлены на Вашу личную страницу.

Поздравляем, Вы успешно зарегистрировались в системе ИСТИНА. Теперь найдите себя в базе сотрудников.

## Как найти себя в базе сотрудников

1. Войдя в свой аккаунт, Вы попадете на страницу, где надо будет ввести свою фамилию, имя и отчество (полностью, на русском языке) в поля формы, выделенные красным цветом. Нажмите на кнопку "*Сохранить изменения*".

| ИСТИНА<br>Интеллектуальная Система Тематического Исследования НАуко                                                                                                    | RyazanovaMV<br>Выйти из системь<br>ОМЕТРИЧЕСКИХ ДАННЫХ                                                                                      |
|----------------------------------------------------------------------------------------------------|----------------------------------------------------------------------------------------------------|
| Главная Моя страница Добавить работу Поиск Статистика О проекте Пом                                                                                                    | ющь                                                                                                    |
| Полное Имена на других Степень и Место Область Идентифии<br>имя языках звание работы Итересов Системах                                                                                                    | каторы в других > Поиск Ваших<br>работ                                                                                                    |
| Спасибо, что Вы зарегистрировались в системе. Для активации Вашего профиля, пожалуйста,<br>аполните предлагаемые далее формы (перечень разделов приведен выше). Всю введенную<br>информацию можно будет изменить позднее.<br>Полное имя<br>Возми<br>сотру,<br>фами<br>Вас в | ная информация<br>ожно, вы уже есть в нашей базе<br>дников. Пожалуйста, введите свою<br>лию, имя и отчество. Мы попробуем найти<br>системе. |
| Фамилия:                                                                                                    |                                                                                                    |
| Имя:                                                                                                    |                                                                                                    |
| Сохранить изменения                                                                                                    |                                                                                                    |
|                                                                                                    | © 2011-2018 НИИ механики МГУ.<br>Лаборатория 404.<br>Все права защищены.                                                                    |

2. В области в нижней части страницы "В системе найдены сотрудники с похожими именами" появится список сотрудников с похожими именами, найденных в базе системы ИСТИНА.

|                                                               | имени успешно сохранены.                                |                                      | Скрыть                                                                                 |
|---------------------------------------------------------------|---------------------------------------------------------|--------------------------------------|----------------------------------------------------------------------------------------|
| едактирова                                                    | ние профиля просм                                       | иотреть профиль                      |                                                                                        |
| Личная информаци                                              | я Фотография                                            | Изменить e-mail                      | Изменить пароль                                                                        |
| шеимя                                                         |                                                         |                                      | Личная информация                                                                      |
| Изменить персон                                               | альную информацию                                       |                                      | Найдите себя в списке сотрудников. Если вас<br>нет в списке - выберите последний пункт |
| Фамилия                                                       | Голомазов                                               |                                      | "создать нового сотрудника".                                                           |
| INNR                                                          | Денис                                                   |                                      |                                                                                        |
| Отчество                                                      | Дмитриевич                                              |                                      |                                                                                        |
| c                                                             | охранить                                                |                                      |                                                                                        |
| ш сотрудник                                                   | ы сотрудники с похожими и                               | менами                               |                                                                                        |
| В системе найден                                              |                                                         | системе                              |                                                                                        |
| В системе найден<br>Ваше имя                                  | Похожие сотрудники в                                    |                                      |                                                                                        |
| В системе найден<br>Ваше имя<br>Голомазов Денис<br>Дмитриевич | Похожие сотрудники в<br>Голомазов Денис /<br>сотрудника | <b>Дмитриевич</b> // добавить нового |                                                                                        |

• Если в списке нет найденных учетных записей сотрудников, это означает, что в базе не найдены похожие сотрудники, и для Вас будет создана новая учетная

запись. Нажмите кнопку "Сохранить выбор сотрудника" в нижней части страницы, и Вы попадете на вашу личную страницу.

• Если в списке один сотрудник, и его имя выделено жирным шрифтом, это означает, что в базе найдена учетная запись сотрудника с именем, похожим на Ваше. Нажмите на его имя, и появится область с информацией об этом сотруднике.

Если Вы видите, что это информация не о Вас (например, там указано не Ваше место работы и незнакомые Вам публикации), то нажмите на ссылку "*отменить выбор данного сотрудника*". В этом случае для Вас будет создана новая учетная запись. Нажмите кнопку "*Сохранить выбор сотрудника*" в нижней части страницы, и Вы попадете на Вашу личную страницу.

- Если в списке несколько имен, Вам нужно просмотреть информацию о каждом из них (нажимая на имя сотрудника, подчеркнутое пунктиром). Если в одном из сотрудников Вы узнали себя (в информации о нем указано Ваше имя, место работы и/или публикации), то нажмите на ссылку "выбрать данного сотрудника" во всплывающем окне. Ваша учетная запись будет привязана к данному сотруднику, и его имя будет выделено жирным шрифтом. Нажмите кнопку "Сохранить выбор сотрудника" внизу страницы, и Вы попадете на Вашу личную страницу. Если ни в одном из сотрудников Вы не узнали себя, то нажмите на ссылку "добавить нового сотрудника", а затем на кнопку "Сохранить выбор сотрудника" в нижней части страницы, для Вас будет создана новая учетная запись, и Вы попадете на Вашу личную страницу.
- 3. Добавьте свои альтернативные имена на странице редактирования Вашего профиля. Альтернативные имена - это другие варианты написания Вашего имени (например, в сокращенной форме или на другом языке). Альтернативные имена используются при добавлении работ для связи автора работы с Вашим сотрудником (для того, чтобы работа появилась на Вашей личной странице).

**Важно!** Если Вы собираетесь добавлять публикацию на иностранном языке, Вам необходимо до добавления публикации указать в качестве альтернативного имени Ваше имя на этом языке. Иначе добавляемые работы не будут привязываться к Вашему сотруднику и, следовательно, не отобразятся на Вашей личной странице.

Для добавления альтернативных имен перейдите на страницу редактирования Вашего профиля и введите их в форму "*Ваши альтернативные имена*". Для добавления дополнительных имен нажимайте кнопку "*Добавить еще*". После ввода всех имен нажмите кнопку "*Сохранить альтернативные имена*". Вы можете добавлять альтернативные имена только после того, как привяжете имя сотрудника к своей учетной записи (см. предыдущий пункт).

| Іодсказка: например | о, добавьте ваше имя на английском языке. |  |
|---------------------|-------------------------------------------|--|
| Фамилия             | Golomazov                                 |  |
| Имя                 | Denis                                     |  |
| Отчество            | Dmitrievich                               |  |
| Удалить             |                                           |  |
| Фамилия             |                                           |  |
| Имя                 |                                           |  |
| Отчество            |                                           |  |
| Удалить             |                                           |  |
| До                  | бавить еще                                |  |

Поздравляем, Вы успешно привязали Вашу учетную запись к имени сотрудника. Далее надо указать Ваши степень и звание.

#### Как указать свои степень и звание

- 1. Добавьте свои степень и звание. Для этого нужно выбирать вкладки "Добавить степень", "Добавить звание" и "Добавить академическое звание" и заполнять соответствующие поля.
  - Для того чтобы добавить информацию о Вашей степени, во вкладке "Добавить степень" нужно выбрать "Степень" и "Область науки", а также указать "Год присуждения". После заполненной вкладки нужно нажать на поле "Добавить степень".
  - Для того чтобы добавить информацию о Вашей степени, во вкладке "Добавить звание" нужно выбрать "Звание", а также заполнить поля "Название специальности" и "Дата присвоения". После заполненной вкладки нужно нажать на поле "Добавить звание".
  - Для того чтобы добавить информацию о Вашем звании, во вкладке "Добавить академическое звание" нужно выбрать нужное в полях "Звание" и "Академия", а также заполнить поле "Дата присвоения". После заполненной вкладки нужно нажать на поле "Добавить звание".

| 🛛 Альтернативные                                                                       | е имена сохранены.                                                             |                     |                   |                        |                                                 | скрыть                                                 |
|----------------------------------------------------------------------------------------|--------------------------------------------------------------------------------|---------------------|-------------------|------------------------|-------------------------------------------------|--------------------------------------------------------|
| Іолное Имена<br>мя языка»                                                              | а на других ><br>х                                                             | Степень и<br>звание | Место<br>> работы | Область<br>> интересов | Идентификаторы в д<br>> системах                | других Поиск Ваших<br>> работ                          |
| обавить степень Доба<br>- Добавить степен<br>Степ<br>Область на<br>Год присужде<br>Доб | авить звание Добав<br>Нь<br>пень: Доктор т<br>ауки:<br>ения:<br>Бавить стелень | ить академическ     | ое звание         |                        | Ученые сти<br>Добавьте инфор<br>степенях и зван | <b>ЕПЕНИ И ЗВАНИЯ</b><br>рмацию о Ваших ученых<br>иях. |
| Π                                                                                      | родолжить                                                                      |                     |                   |                        |                                                 |                                                        |

2. После того, как будут заполнены все вкладки, нужно нажать на поле "Продолжить". Вы автоматически попадаете на вкладку "*Mecmo работы*".

## Как указать свое место работы, область научных интересов и идентификаторы в других системах

1. В поле "Организация" нужно выбрать "Институт физики Земли им. О.Ю. Шмидта РАН" и нажать на поле "Добавить место работы".

| Полное ><br>имя                                                                                          | Имена на других<br>языках | Степе<br>≻ звани | нь и<br>Э | > | Место<br>работы | > | Область<br>интересов | > | Ид<br>си | дентификаторы в других<br>стемах                                                                                                    | >                      | Поиск Ваших<br>работ                                           |
|----------------------------------------------------------------------------------------------------|---------------------------|------------------|-----------|---|-----------------|---|----------------------|---|----------|----------------------------------------------------------------------------------------------------|------------------------|----------------------------------------------------------------|
| Добавить место работы<br>Организация:                                                                    |                           |                  | АН        |   |                 |   |                      |   | _        | Место работы<br>Добавьте информацию о мес                                                                                                    | те в                   | ашей работы.                                                   |
| Институт физики Земли им. О.Ю. Шмидта РАН<br>Я работаю в другой<br>организации:<br>Добавить место работы |                           |                  |           |   |                 |   |                      |   |          | Если Вы не нашли нужного<br>подразделения или заметил<br>подразделений - пожалуйста<br>ответственному своей органи<br>обратной свези внизу страни | ст<br>и о<br>об<br>зац | <b>руктурного</b><br>шибки в списке<br>ратитесь к<br>ии (форма |
|                                                                                                    | Продолжить                |                  |           |   |                 |   |                      |   |          | ооратной связи внизу страни                                                                                                    | 401)                   |                                                                |

- 2. Вы автоматически попадете на страницу, где нужно будет выбрать Ваше подразделение. Нужно найти Ваше отделение и напротив него нажать на "+" и напротив Вашей лаборатории нажать на квадрат. Если Вы что-то указали неверно, можно нажать на "изменить", чтобы изменить организацию, и на "изменить подразделение", чтобы изменить подразделение.
- 3. Нажмите мышкой на поле "Дата начала работы" и выберите дату начала Вашей работы в подразделении в появившемся окошке-календаре. Убедитесь, что Вы выбрали конкретный день, и в поле появилось значение вида дд.мм.гггг (например,

01.01.2001). Если календарь по каким-либо причинам не всплывает, просто введите в поле дату в указанном формате. Если Вы не помните точную дату начала работы, укажите, пожалуйста, примерную. Внимание: если Вы не укажете корректную дату начала работы, система может зависнуть и выдать ошибку 404. Если это произошло, заново зайдите на страницу добавления места работы и добавьте место работы с корректной датой начала.

4. Выберете Вашу должность в поле, выделенным зеленым цветом. Также, если Вы работаете по совместительству, отметьте галочку "По совместительству".

| Добавить место работы                                                | Место работы                              |
|----------------------------------------------------------------------|-------------------------------------------|
| Организация: Институт физики Земли им. О.Ю. Шмидта РАН измените      |                                           |
| Выбранное место Центр петрофизических и геомеханических исследований | Добавьте информацию о месте вашей работы. |
| работы. Изменить подразделение                                       | Если Вы не нашли нужного структурного     |
| Дата начала работы:                                                  | подразделений - пожапуйста, облатитесь к  |
| (обязательно введите значение, пример: 21.01.2000)                   | ответственному своей организации (форма   |
| Дата окончания работы:                                               | ооратной связи внизу страницы).           |
| (оставьте пустой, если продолжаете работать в этом подразделении)    |                                           |
| По совместительству:                                                 |                                           |
| Должность:                                                           |                                           |
| Добавить место работы                                                |                                           |
|                                                                      |                                           |
| Продолжить                                                           |                                           |

- 5. Нажмите на кнопку "Добавить место работы". Вы снова попадете на страницу редактирования места работы. В нижней части страницы Вы увидите только что введенное Вами место работы. На этой странице Вы можете ввести еще одно место работы (например, на котором Вы работали в прошлом или же работаете сейчас по совместительству).
- 6. Указав все Ваши места работы, нажмите на поле "Продолжить".
- Вы автоматически попадете на вкладку "Область интересов". Тут в соответствующих полях нужно указать ключевые слова, которые описывают область Ваших научных интересов, на русском и английском языке в соответствующих полях. Ключевые слова можно ввести, разделив запятой или точкой с запятой.
- 8. Нажмите на поле "Продолжить".
- 9. Вы попадете на вкладку "Идентификаторы в других системах". Если Вы зарегистрированы в других системах, например, eLibrary, то Вы можете указать свой идентификатор в этих системах. Ваш идентификатор в eLibrary, например, позволит отображать на Вашей странице информацию о числе ссылок на Ваши работы в РИНЦ. Соответственно, нужно выбрать соответствующую систему из списка или указать другую систему и указать Ваш идентификатор.

Настоятельно рекомендуется указать свои идентификаторы AuthorID в eLibrary, ResearcherID и Scopus ID.

Для того, чтобы узнать свой AuthorID в Российском индексе научного цитирования пройдите по ссылке: <u>https://lib.herzen.spb.ru/media/elres/spinkod\_authorid.pdf</u> Нажмите на поле "*Coxpaнumb*". Указав все идентификаторы, нажмите на поле "*Продолжить*".

#### Автоматический поиск ваших работ

Далее Вам будет предложен список предполагаемых Ваших работ. Проверьте его. Если все в порядке, нажмите на поле "*Продолжить*".

Поздравляю, Вы успешно зарегистрировались!

#### Регистрация завершена. Спасибо.

Для продолжения работы перейдите по ссылке Ваша домашняя страница.

# 3. Добавление и редактирование публикаций в системе

1. Пройдите по ссылке "Добавить работу". Откроется страница выбора типа работы.

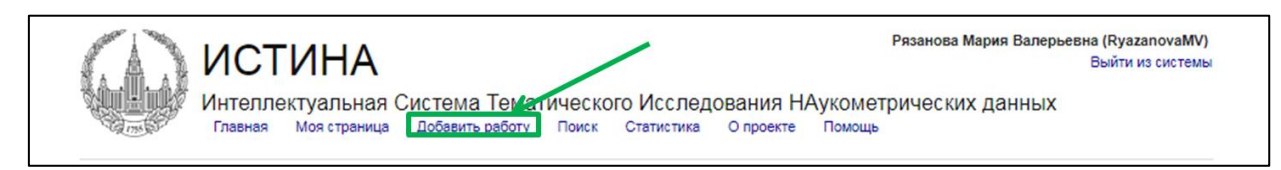

2. Нажмите на ссылку, соответствующую типу работы (публикация, патент, доклад на конференции и т.д.).

## Добавление публикации

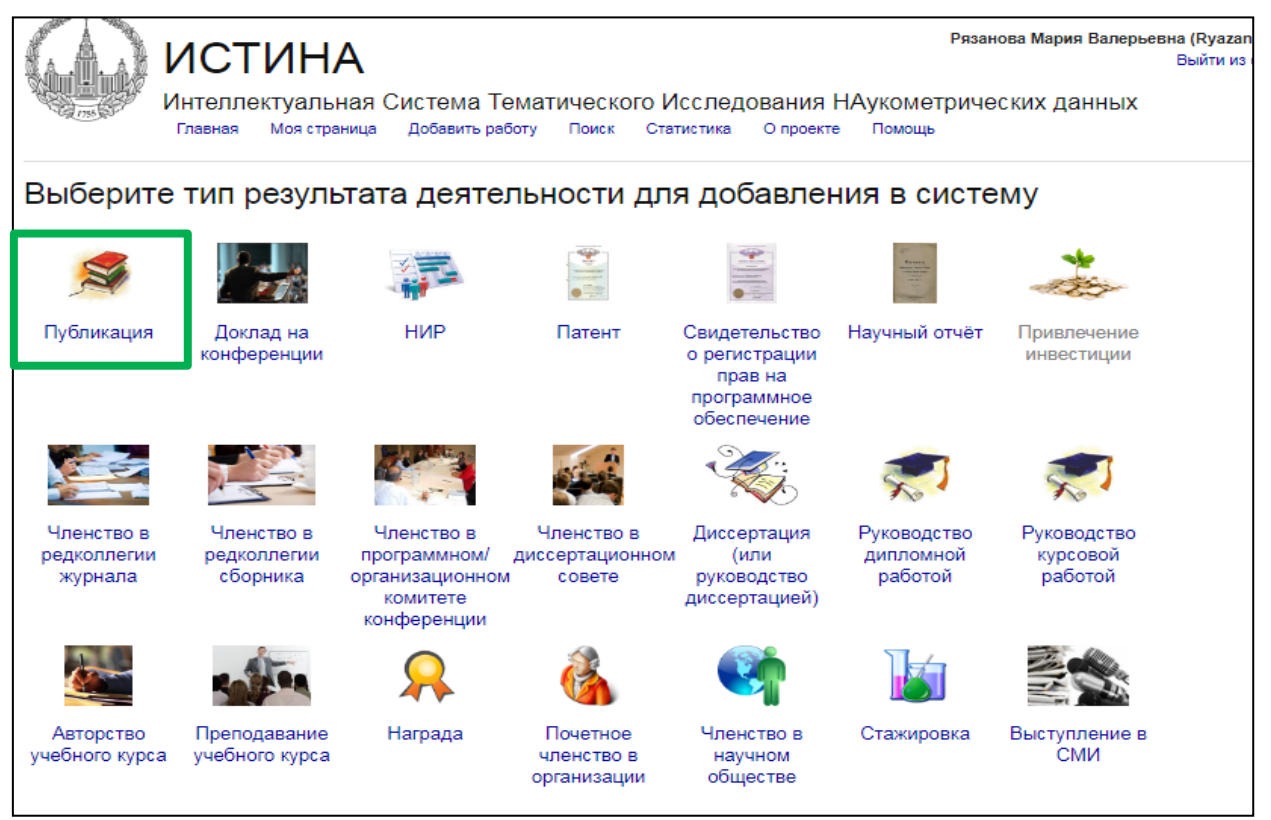

Добавьте информацию о публикациях в форму в виде:

- 1. одной или нескольких библиографических ссылок, разделенных пустой строкой.
- 2. DOI

После ввода информации нажмите кнопку "Добавить публикацию".

\*Если по каким-то причинам Вы не хотите использовать средство автоматического разбора вводимых данных, то оставьте форму пустой и нажмите кнопку "Добавить публикацию".

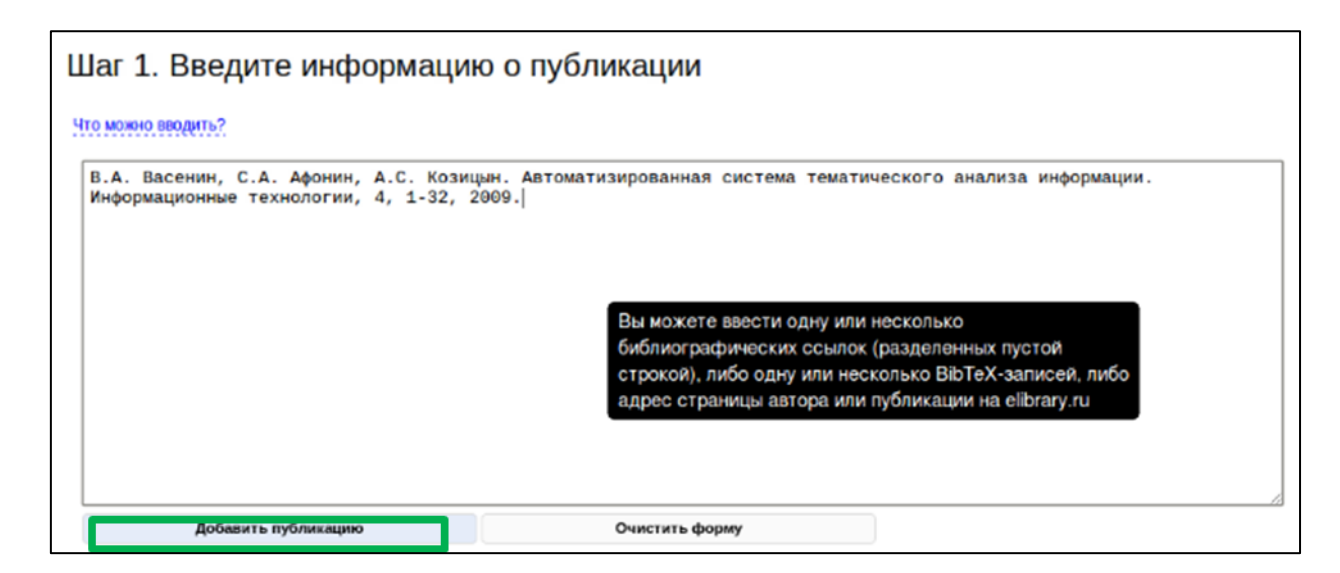

3. Если в системе найдены работы, похожие на вводимую Вами публикацию, то Вы будете перенаправлены на страницу со списком похожих публикаций. Просмотрите список похожих публикаций.

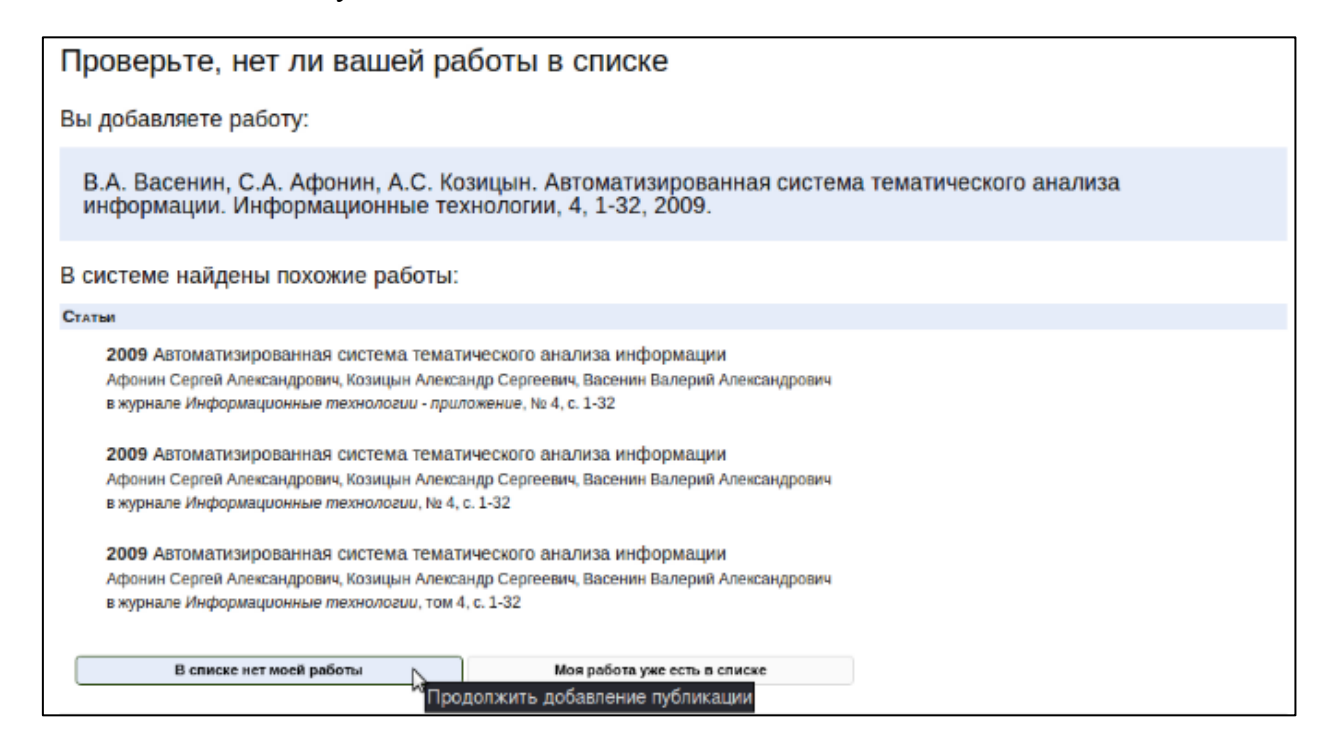

- Если Вы увидите свою работу в списке, то нажмите кнопку "*Моя работа уже есть в списке*". В данном случае публикацию вводить не нужно, так как она уже есть в базе. Вы будете перенаправлены на шаг 1 (страницу ввода библиографической ссылки). Вводите следующую публикацию.
- Если Вы не нашли свою работу в списке, нажмите кнопку "В списке нет моей работы". Вы будете перенаправлены на шаг 2 редактирования информации о публикации.
- 4. На странице редактирования данных о работе (шаг 2) Вы увидите частично заполненную форму с данными о работе (название, авторы, место издания и так далее).

| Шаг 2. Отред                     | актируйте данные о работе                                                                                              |
|----------------------------------|----------------------------------------------------------------------------------------------------|
| В.А. Васенин, С<br>информации. И | .А. Афонин, А.С. Козицын. Автоматизированная система тематического анализа<br>нформационные технологии, 4, 1-32, 2009. |
| Основная инфор                   | мация                                                                                                    |
| тип работы                       | статья в журнале      статья в соорнике     книга                                                                      |
| Авторы<br>Название статьи        | Васенин В.А., Афонин С.А., Козицын А.С.<br>Автоматизированная система тематического анализа информации                 |
| Информация о ст                  | athe B WURADE                                                                                                    |
| Журнал                           | Информационные технологии                                                                                              |
| Том                              |                                                                                                    |
| Номер                            | 4                                                                                                    |
| Год издания                      | 2009                                                                                                    |
| Первая страница                  | 1                                                                                                    |
| Последняя                        | 32                                                                                                    |
| страница                         |                                                                                                    |
|                                  |                                                                                                    |
| Разное<br>Результаты автомати    | ческого разбора оставляют желать лучшего: 🔤                                                                            |
| Добавит                          | гь публикацию Вернуться на шаг 1 Очистить форму                                                                        |
|                                  |                                                                                                    |

Отредактируйте заполненные поля, если это необходимо, заполните недостающие поля и нажмите на кнопку "Добавить публикацию" в нижней части страницы. Вы будете перенаправлены на шаг 3 проверки введенных данных.

5. На странице проверки введенных данных (шаг 3) убедитесь, что Вы ввели корректные данные.

| Шаг З. Прове                | рьте введенные данные                                                                                                    |
|-----------------------------|----------------------------------------------------------------------------------------------------|
| Автоматизиров               | ванная система тематического анализа информации статыя в журнале.                                                                                                    |
| Авторы. Выбе                | рите сотрудников из найденных в системе или добавьте новых:                                                                                                    |
| Автор                       | Похожие сотрудники в системе                                                                                                    |
| Васенин В.А.<br>Афонин С.А. | Васенини В.А. // Васин Р.А. // Васенин Валерий Александрович // Васенин Григорьев В А С.А. // добавить нового сотрудника<br>Афонин С.А. // добавить нового сотрудник<br>Показать подробную информацию о сотруднике |
| Козицын А.С.                | Козицын А.с. // Козицын Александр Сергеевич // добавить нового сотрудника                                                                                                    |
| журнал: Инф                 | ормационные технологии                                                                                                    |
| Том: <не задан              | 10>                                                                                                    |
| Номер журнал                | a: 4                                                                                                    |
| Год издания: 2              | 2009                                                                                                    |
| Первая страни               | ща: 1                                                                                                    |
| Последняя стр               | раница: 32                                                                                                    |
| Аннотация: <н               | e sadano>                                                                                                    |
| Добавит                     | гь публикацию Вернуться на предыдущий шаг                                                                                                    |

В случае ошибок нажмите на кнопку "Вернуться на предыдущий шаг" и исправьте их.

На этой же странице Вам необходимо привязать авторов публикации к сотрудникам с похожими именами, найденным в базе данных. Это делается аналогично процедуре привязки пользователя к сотруднику. Нажимайте на имена сотрудников и выбирайте сотрудников, которые являются авторами данной публикации, с помощью ссылок "выбрать данного сотрудника" и "отменить выбор данного сотрудника".

|                       | Козицын Александр Сергеевич пользователь Выбрать данного сотрудника<br>Выбрать данного сотрудника                                                                                                    |  |  |  |  |  |
|-----------------------|----------------------------------------------------------------------------------------------------|--|--|--|--|--|
| Недавние места работы |                                                                                                    |  |  |  |  |  |
| c                     | 1 февраля 2001 404 Лаборатория автоматизации экспериментальных исследований                                                                                                    |  |  |  |  |  |
| н                     | ИИ механики МГУ                                                                                                    |  |  |  |  |  |
| Соавт<br>Шунде        | оры: Афонин Сергей Александрович, Васенин Валерий Александрович, Титов Алексей Сергеевич,<br>ев Александр Сергеевич, Шмаков А.П.                                                                                                    |  |  |  |  |  |
| Іедав                 | няя деятельность                                                                                                    |  |  |  |  |  |
| CTAT                  | лый                                                                                                    |  |  |  |  |  |
|                       | 2010 Системы информационного обеспечения для проведения распределенных научных                                                                                                    |  |  |  |  |  |
|                       | исследований                                                                                                    |  |  |  |  |  |
|                       | Афонин С.А., Козицын А.С., Титов А.С.                                                                                                    |  |  |  |  |  |
|                       | в сборнике Материалы VIII международной конференции по неравновесным процессам в соплах и струях<br>(NPNJ∎2010). 25-31 мая 2010, Алушта, с. 375-377                                                                                                    |  |  |  |  |  |
|                       | 2009 Выделение значимой информации из Web-ресурсов                                                                                                    |  |  |  |  |  |
|                       | Пшинник К.В., Козицын А.С.                                                                                                    |  |  |  |  |  |
|                       | в журнале Информационные технологии, № 8, с. 74-77                                                                                                    |  |  |  |  |  |
|                       | 2009 Автоматизированный анализ текстовой информации                                                                                                    |  |  |  |  |  |
|                       | 이 승규는 방법에 가장 수 있는 것 같아요. 이 가장 것 같아요. 것이 같아요. 것이 가지 않는 것이 같아요. 이 것이 가지 않는 것이 같아요. 것이 같아요. ???????????????????????????????????? |  |  |  |  |  |
|                       | Афонин С.А., Козицын А.С., Васенин В.А.                                                                                                    |  |  |  |  |  |

После проверки всех данных нажмите кнопку "Добавить публикацию". Вы будете перенаправлены на шаг 4 ввода дополнительной информации о публикации.

6. На странице добавления дополнительной информации о публикации (шаг 4) Вы можете добавить к публикации аннотацию и прикрепить файлы. Ввод данной информации является необязательным. Если Вы не хотите вводить эти данные, просто перейдите на другую страницу сайта, нажав на одну из ссылок в верхней части страницы (например, "*Моя страница*" или "*Добавить публикацию*"). Информация о публикации, введенная на шагах 1-3, уже сохранена в системе.

| Статья <u>Автоматизиров</u>                                                                                           | занная система тематического анализа информации успешно добавлена.                                                 | скрыть |
|----------------------------------------------------------------------------------------------------|----------------------------------------------------------------------------------------------------|--------|
|                                                                                                    |                                                                                                    |        |
| бавьте допол                                                                                                    | нительную информацию о публикации                                                                                  |        |
|                                                                                                    |                                                                                                    |        |
| 009 Автоматизирс<br>асенин В.А., Афо<br>журнале <i>Информ</i>                                                         | ованная система тематического анализа информации<br>нин С.А., Козицын А.С.<br>мационные технологии, том 4, с. 1-32 |        |
| Аннотация                                                                                                    |                                                                                                    |        |
|                                                                                                    |                                                                                                    |        |
|                                                                                                    |                                                                                                    |        |
|                                                                                                    |                                                                                                    |        |
|                                                                                                    |                                                                                                    |        |
|                                                                                                    |                                                                                                    |        |
|                                                                                                    |                                                                                                    |        |
|                                                                                                    |                                                                                                    |        |
|                                                                                                    |                                                                                                    |        |
|                                                                                                    |                                                                                                    |        |
|                                                                                                    |                                                                                                    |        |
|                                                                                                    |                                                                                                    |        |
|                                                                                                    |                                                                                                    |        |
|                                                                                                    |                                                                                                    |        |
| Сохран                                                                                                    | илть аннотацию                                                                                                    |        |
| Сохран                                                                                                    | ить аннотацию                                                                                                    |        |
| Сохран<br>Прикрепленные фай                                                                                           | чить аннотацию                                                                                                    |        |
| Сохран<br>Прикрепленные фай                                                                                           | ильаннотацию<br>Лы                                                                                                 |        |
| Сохран<br>Прикрепленные фай<br>Файл                                                                                   | ить аннотацию<br>ЛЫ<br>Выберите файл не выбран                                                                     |        |
| Сохран<br>Прикрепленные фай<br>Файл<br>Категория файла                                                                | ить аннотацию<br>ЛЫ<br>Выберите файл файл не выбран                                                                |        |
| Сохран<br>Прикрепленные фай<br>Файл<br>Категория файла<br>Описание файла                                              | чить аннотацию<br>ЛЫ<br>Выберите файл файл не выбран                                                               |        |
| Сохран<br>Прикрепленные фай<br>Файл<br>Категория файла<br>Описание файла                                              | чить аннотацию<br>ЛЫ<br>Выберите файл не выбран                                                                    |        |
| Сохран<br>Прикрепленные фай<br>Файл<br>Категория файла<br>Описание файла<br>До                                        | иить аннотацию<br>ПЫ<br>Выберите файл не выбран<br>                                                                |        |
| Сохран<br>Прикрепленные файл<br>Файл<br>Категория файла<br>Описание файла<br>До<br>Прикр                              | нить аннотацию<br>ЛЫ<br>Выберите файл файл не выбран<br>Савить еще<br>епить файл(ы)                                |        |
| Сохран<br>Прикрепленные файл<br>Файл<br>Категория файла<br>Описание файла<br>До<br>Прикр                              | нить аннотацию<br>ИЛЫ<br>Выберите файл файл не выбран<br>Савить еще<br>епить файл(ы)                               |        |
| Сохран<br>Прикрепленные файл<br>Файл<br>Категория файла<br>Описание файла<br>До<br>Прикр<br>Дальнейшие действи        | икть аннотацию<br>ПБИ<br>Выберите файл файл не выбран<br>содить еще<br>епить файл(ы)                               |        |
| Сохран<br>Прикрепленные файл<br>Файл<br>Категория файла<br>Описание файла<br>Дальнейшие действи                       | икть аннотацию<br>йЛЫ<br>Выберите файл файл не выбран<br>                                                          |        |
| Сохран<br>Прикрепленные файл<br>Файл<br>Категория файла<br>Описание файла<br>Дольнейшие действи<br>Добавить еще опи о | ить аннотацию<br>ЛЫ Выберите файл файл не выбран Gasurь еще келить файл(ы) ИЯ                                      |        |

Важно: в случае, если информация о публикации была введена в виде BibTeX-записи или ссылки на страницу сайта elibrary.ru, то, возможно, аннотация к этой публикации уже была получена автоматически. Тогда она будет отображена в форме редактирования аннотации. Отредактируйте аннотацию (или введите ее, если форма для аннотации пуста) и нажмите кнопку "*Coxpaнumb аннотацию*". Если Вы не нажмете кнопку "*Coxpaнumb аннотацию*". Если Вы не нажмете кнопку "*Coxpaнumb аннотацию*", то полученная аннотация будет утеряна!

Для добавления файла нажмите на кнопку "Обзор" (или "Выберите файл", в зависимости от используемого браузера) и выберите файл на своем компьютере, который Вы хотите прикрепить. Укажите категорию файла ("полный текст публикации", "иллюстрация" и т.п.) и при необходимости введите его описание. Если Вы хотите прикрепить несколько файлов, нажмите на кнопку "Добавить еще" и проделайте те же действия для второго файла. После ввода информации о всех файлах нажмите на кнопку "Прикрепить файл(ы)" для сохранения файлов в системе.

После ввода всех данных нажмите на ссылку "Добавить еще одну работу" для продолжения добавления работ, либо перейдите на другую страницу сайта.

#### Добавление патентов и других данных

Добавление патентов, информации об участии в конференциях, тезисов, монографий и других данных производится аналогично добавлению публикации. На первом шаге Вы вводите основную информацию, а на втором - проверяете ее и выбираете сотрудников в системе, которые соответствуют авторам работы.

### Просмотр и редактирование личной информации

Вы можете посмотреть информацию о себе (Ваше имя, место работы, публикации) на Вашей личной странице. Попасть на нее можно, нажав ссылку "*Моя страница*".

Вы всегда можете редактировать данные о себе, перейдя на вкладку "*Моя страница*" и нажав с левой стороны на поле "*Pedakmupoвamь профиль*".

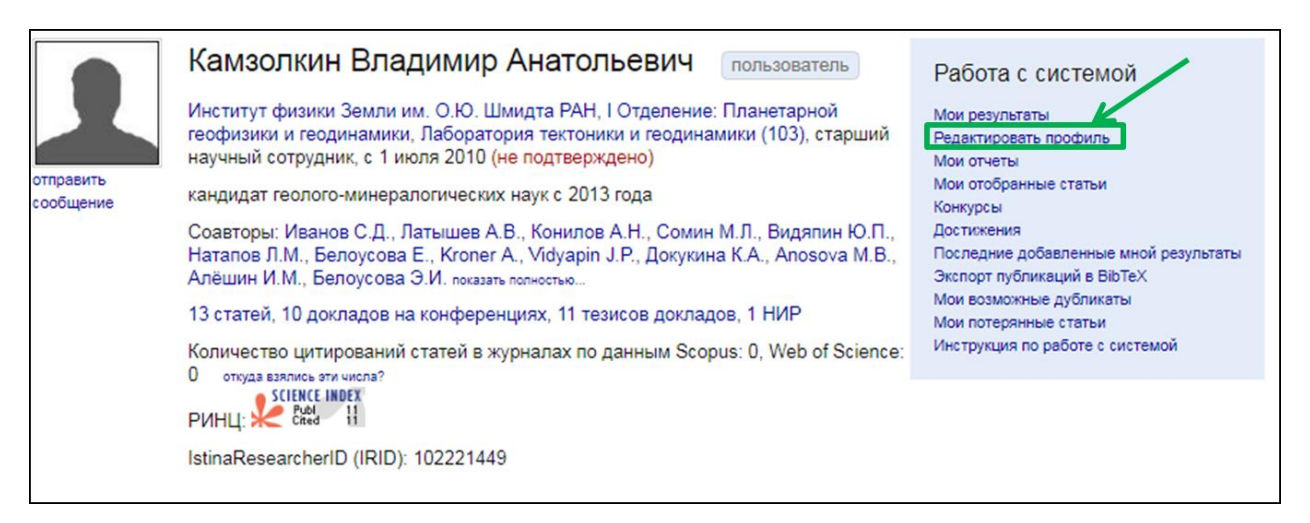

## 4. Формирование отчетов о научной деятельности

Для формирования отчетов нужно нажать на вкладку "*Моя страница*" и выбрать тот формат, который Вам нужен.

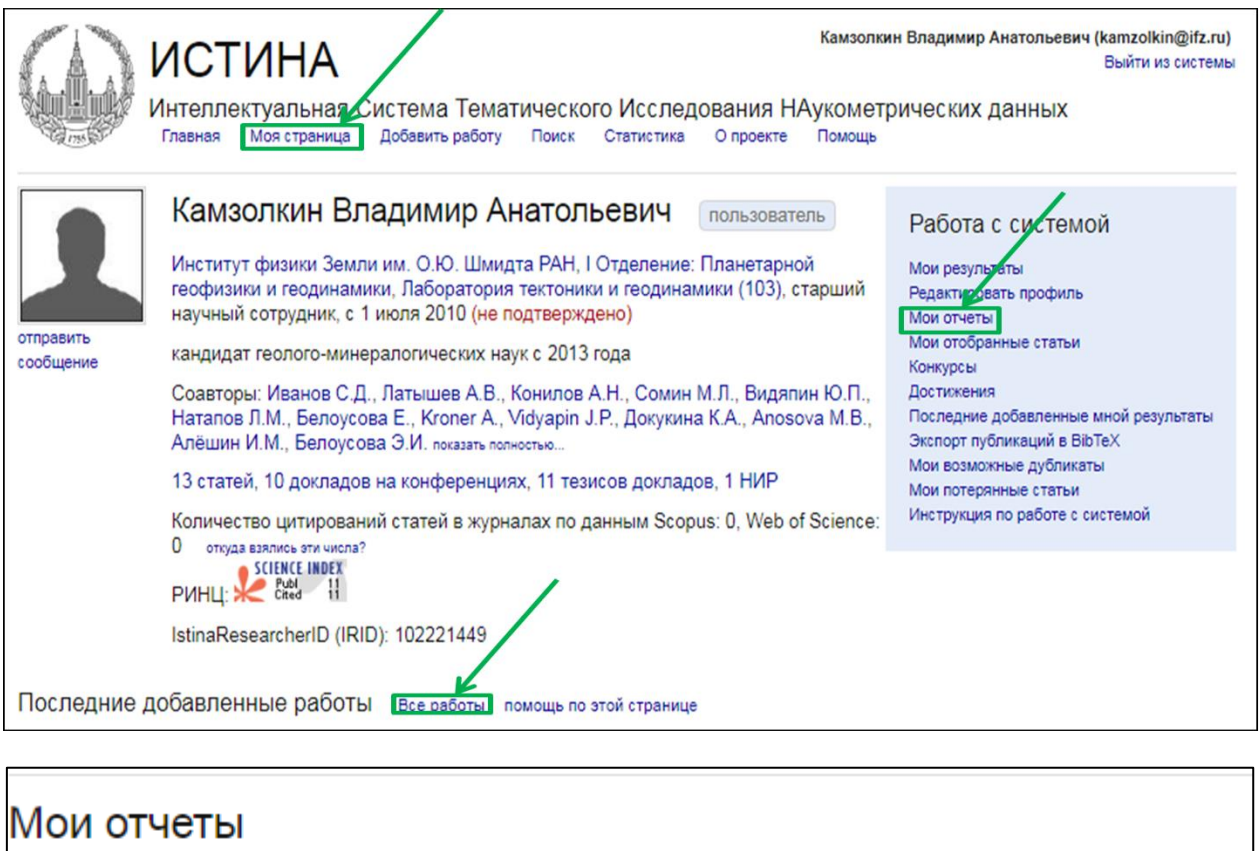

Годовой отчет 2017 Результаты деятельности за год Отчет за 5 лет Список трудов (pdf) Информационный лист Список статей, найденных во внешних системах (Web of Science, Scopus) Список статей в журналах из перечня ВАК Об организации мониторинга деятельности сети диссертационных советов Просмотр всей педагогической нагрузки, переданной в ИАС ИСТИНА

Также можно посмотреть свой список публикаций во вкладке "*Моя страница*" в различных установленных стандартах, для этого надо нажать на "*Все работы*" (показано внизу первого рисунка данной главы зеленым прямоугольником) и выбрать тот стиль, который Вы хотите (область, выделенная красным овалом).

|                        |                                                                                                    | Камзолкин Владимир Анатольевич пользователь                                                                                                    | Работа с системой                                                                                                    |  |  |  |
|------------------------|----------------------------------------------------------------------------------------------------|----------------------------------------------------------------------------------------------------|----------------------------------------------------------------------------------------------------|--|--|--|
| отправить<br>сообщение |                                                                                                    | Институт физики Земли им. О.Ю. Шмидта РАН, I Отделение: Планетарной<br>геофизики и геодинамики, Лаборатория тектоники и геодинамики (103), старший<br>научный сотрудник, с 1 июля 2010 (не подтверждено)             | Мои результаты<br>Редактировать профиль<br>Мои отчеты<br>Мои отобранные статьи                                                                     |  |  |  |
|                        |                                                                                                    | кандидат геолого-минералогических наук с 2013 года                                                                                                    |                                                                                                    |  |  |  |
|                        |                                                                                                    | Соавторы: Иванов С.Д., Латышев А.В., Конилов А.Н., Сомин М.Л., Видяпин Ю.П.,<br>Натапов Л.М., Белоусова Е., Kroner A., Vidyapin J.P., Докукина К.А., Anosova M.B.,<br>Алёшин И.М., Белоусова Э.И. показать полностью | конкурсы<br>Достижения<br>Последние добавленные мной результаты<br>Экспорт публикаций в ВіbTeX<br>Мои возможные дубликаты<br>Мои потеоянные статьи |  |  |  |
|                        |                                                                                                    | 13 статей, 10 докладов на конференциях, 11 тезисов докладов, 1 НИР                                                                                                    |                                                                                                    |  |  |  |
|                        |                                                                                                    | Количество цитирований статей в журналах по данным Scopus: 0, Web of Science:<br>0 откуда взялись эти числа?<br>SCIENCE INDEX                                                                                        | Инструкция по работе с системой                                                                                                    |  |  |  |
| Деяте                  | пьности                                                                                                    | IstinaResearcherID (IRID): 102221449<br>поиск Вістех стиль обычный   ГОСТ   plain   abbrv   acm   alpha                                                                                                    | amsalpha   amsplain   apalike   ieeetr   siam                                                                                                    |  |  |  |
| Стать                  | и                                                                                                    |                                                                                                    |                                                                                                    |  |  |  |
| [1]                    | Видялин Ю. П., Камзолкин В. А. Основные черты внутренней структуры Ацгаринского покрова Передового хребта Большого Кавказа // Бюллетень<br>Московского общества испытателей природы. Отдел геологический. — 2017. — Т. 1, № 92. — С. 3–9.                                                                                                    |                                                                                                    |                                                                                                    |  |  |  |
| [2]                    | Kamzolkin V. A., Ivanov S. D., Konilov A. N. Empirical phengite geobarometer: Background, calibration, and application // Geology of Ore Deposits. — 2016. — Vol. 58, no. 8. — P. 613–622. [DOI]                                                                                                    |                                                                                                    |                                                                                                    |  |  |  |
| [3]                    | Видялин Ю. П., Камзолкин В. А. Основные черты структуры и структурной зволюции среднепалеозойского Блыбского комплекса Передового хребта<br>Большого Кавказа. общества испытателей природы. Отдел геологический // Бюллетень Московского общества испытателей природы. Отдел<br>геологический. — 2015. — Т. 2, № 90. — С. 14–22.                                                                                                    |                                                                                                    |                                                                                                    |  |  |  |
| [4]                    | Туфы и туффиты в баженовском горизонте (Западная Сибирь) // Эволюция осадочных процессов в истории Земли: материалы 8-го Всероссийского<br>литопогического совещания (Москва, 27-30 октября 2015 г / И. В. Панченко, В. А. Камзолкин, А. В. Латышев, И. Д. Соболев // А.Н.Дмитриевский,<br>О.В.Япаскурт, О.В.Постникова (Ред.). Эволюция осадочных процессов в истории Земли. Материалы 8-го Всероссийского литопогического совещания<br>(Москва, 27-30 октября 2015 г). — Т. 2. — РГУ нефти и газа имени И.М. Губкина Москва, 2015. — С. 258–261. |                                                                                                    |                                                                                                    |  |  |  |
|                        | Камзопки                                                                                                    | Камзолкин В. 4. Иванов С. П. Конилов А. Н. Эмпилический фенситовый геобаромето: обоснование, калиборяка и применение II Задиски Воссийского                                                                          |                                                                                                    |  |  |  |